## Go To Meeting

Come programmare e svolgere una videoconferenza

| Gruppo di programmi GoToMeeting |                                                                              |                                 | ×                  |
|---------------------------------|------------------------------------------------------------------------------|---------------------------------|--------------------|
|                                 | Inserire il nome della riunione, del web<br>riunioni oppure l'ID formazione. | inar, della sala<br>~ Partecij  | Da                 |
| SotoMeeting                     | Riunioni online facili da usare, sempre<br>Inizia riunione                   | e ovunque<br>Pianifica riunione | Riunioni personali |

- Scaricare Go To Meeting
- Inserire il nome della riunione
- Cliccare su pianifica riunione

- Assegnare il nome alla riunione
- Definire:
- Data
- Inizio
- Fine

Salvare

Inserire indirizzo di posta elettronica

degli invitati alla riunione.

| Pianifica riunione - GoToMeeting                                          |                 |            |  |  |
|---------------------------------------------------------------------------|-----------------|------------|--|--|
| Pianifica una riunione                                                    |                 |            |  |  |
| Assegna un nome alla                                                      | riunione        |            |  |  |
| Si verifica una volta                                                     | ~ ⑦             |            |  |  |
| Data                                                                      | Inizio Fi       | ne         |  |  |
| gio 19/03/2020                                                            | • 17:00 ÷       | 18:00      |  |  |
| ora solare Europa occidentale                                             |                 |            |  |  |
| Audio                                                                     | Coorganizzatori | Password   |  |  |
| Usa audio integrato                                                       |                 |            |  |  |
| Microfono e altoparlanti del computer (VoIP)                              |                 |            |  |  |
| Numeri per chiamate interurbane:<br>Italia <u>Modifica</u>                |                 |            |  |  |
| ○ Usa il mio servizio di conferenze telefoniche                           |                 |            |  |  |
| Puoi pianificare le riunioni in <u>Outlook</u> o <u>Google Calendar</u> . |                 |            |  |  |
|                                                                           | Annu            | ulla Salva |  |  |

La mail comparirà come elemento di calendario riportando link e dati per accesso alla riunione.

- Una volta in conferenza questa è la videata.
- Con i pulsanti in basso potete disattivare il vostro audio, videocamera, condividere lo schermo o abbandonare.
- Aprendo la tendina sotto gli omini vi compare elenco dei partecipanti, cliccando sulla freccetta accanto al nome potete decidere se abilitare o disabilitare il microfono dei partecipanti.
- Potete anche abilitare un partecipante come relatore e quindi questo potrà condividere lo schermo e mostrare suoi documenti o altro.

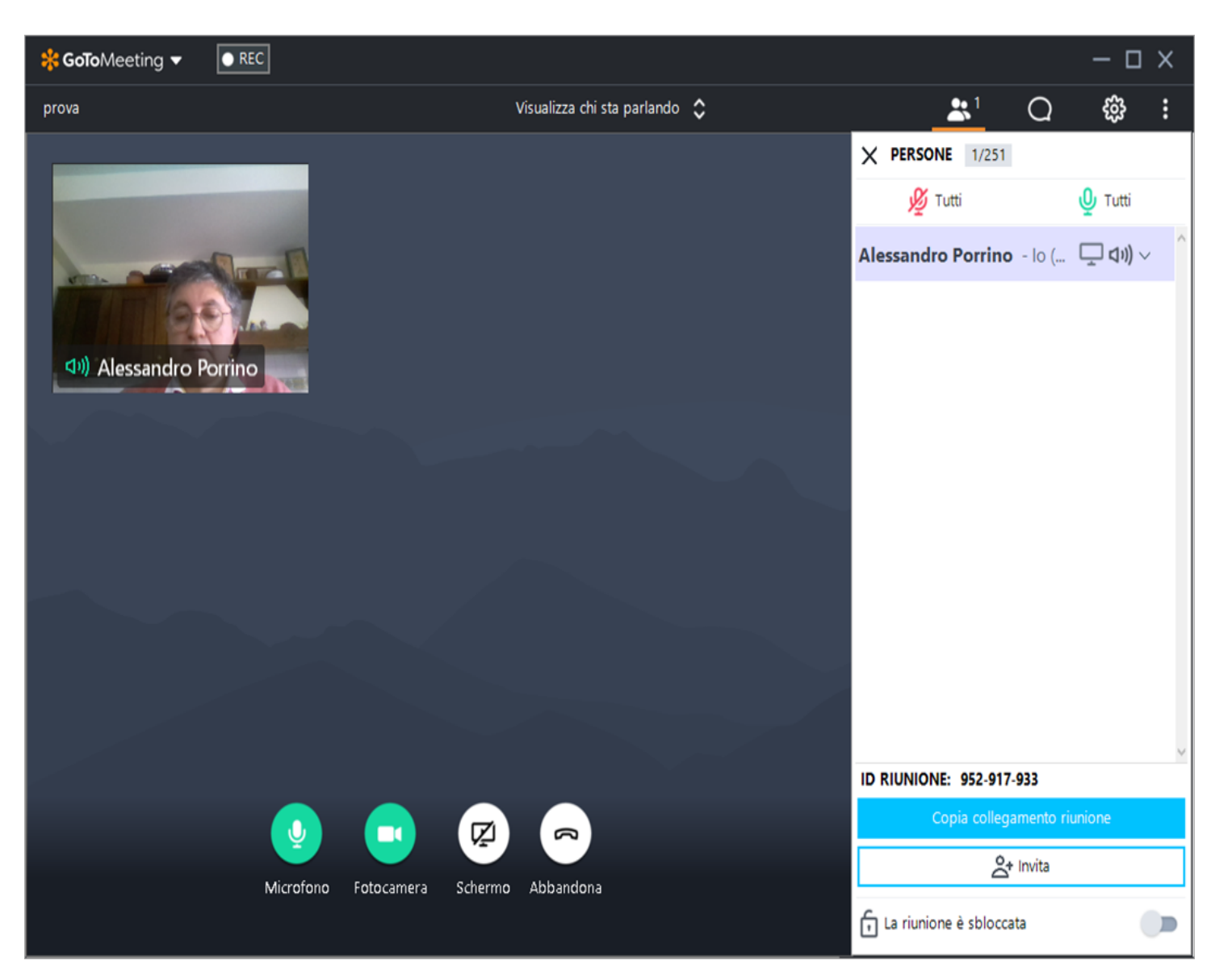

## Condivisione dello schermo

- 💠 🐨 Sospendi condivisione 🛛 Condividi qualcos'altro 🚽 📄 Strumenti di disegno 🚽
- Quando si condivide lo schermo compare in alto la barra riportata sopra
- Con la quale potete gestire la condivisione dello schermo
- Con strumenti di disegno potete scrivere sul documento che state condividendo come fosse una lavagna
- Anche i partecipanti alla riunione possono scrivere sullo schermo condiviso

## Registrazione

- La riunione può essere registrata premendo sul pulsante REC che vi appare sullo schermo
- Al termine della registrazione vi arriverà sul vostro account un link dal quale potreste rivedere quanto registrato e se lo ritenete opportuno potete condividerlo con i partecipanti.